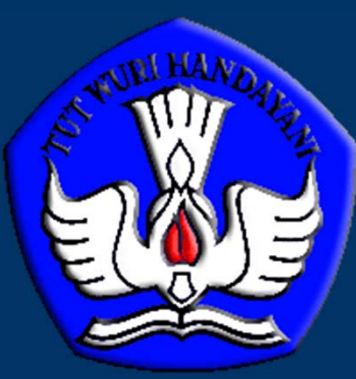

# Sistem Administrasi Sertifikasi Dosen Secara Online

2014

Panitia

Panitia Sertifikasi Pendidik untuk Dosen (Serdos) Kementerian Pendidikan dan Kebudayaan

# Paradigma Baru

- Integrasi Data di PDPT
- Online
- Sentralisasi Sistem, Desentralisasi Kewenangan
- Jujur, Terbuka, Akuntabel
- Situs: http://serdos.dikti.go.id

# Mekanisme Serdos 2014

- Data D1 (PDPT) & Data D2 (PTU)
- Data D3 (Serdos-PTU)
- Data D4 (Serdos-DYS)
- Penyusunan Portofolio (DYS)
- Pengajuan Portofolio (PTU)
- Penilaian Portofolio (PTPS)
- Yudisium (PTPS-DIKTI)

### Data D1-D2

- Data D1 adalah data awal calon peserta Serdos yang diambil dari PDPT
- PTU memvalidasi data PDPT untuk dosen sesuai kondisi sebenarnya (D2)
- Sistem akan otomatis mengeluarkan data D1
  - Dosen ber-NIDN
  - Memenuhi syarat Serdos

# Data D1-D2

- Upload bukti validasi data
  - Jabatan Fungsional
  - Pangkat
  - Pendidikan Terakhir

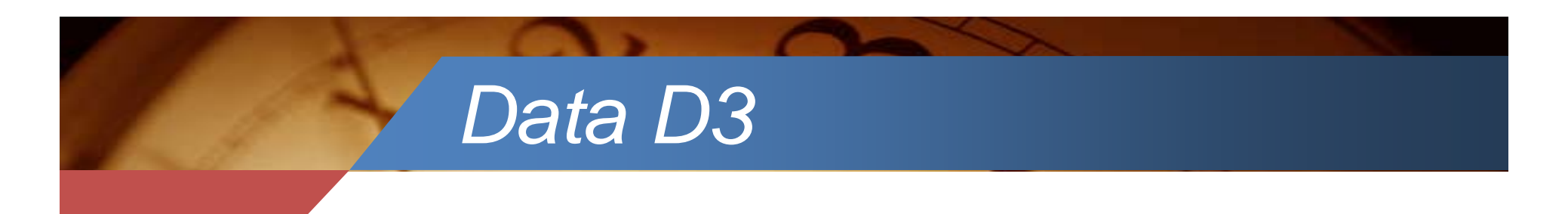

- Data yang valid di D1 dan D2 akan tampil sebagai D3
- PTU memvalidasi D3
- PTU mengusulkan calon yang masuk D2 tetapi tidak masuk D3 dengan menyertakan bukti
- Dikti memvalidasi usulan
- PTU mengusulkan D3 yang valid untuk dibuatkan akun (D4)

# Pengajuan D3

|      |                      | Universitas Anualas                                                                    |                                                                                                    |                               |                                    |                |     |               |
|------|----------------------|----------------------------------------------------------------------------------------|----------------------------------------------------------------------------------------------------|-------------------------------|------------------------------------|----------------|-----|---------------|
| 31   | 0009058006           | AL HAFIZ<br>Ilmu Kedokteran Umum<br>Universitas Andalas                                | ASISTEN AHLI (III/B-PENATA MUDA TK.I)                                                                    | Sp-1                          | 2008-12-01                         | 33.83/5.33     | 3   | <br>Diusulkan |
| 32   | 0028048003           | TUTI LESTARI<br>Bedah (Umum, Plastik, Orthopaedi, Urologi, Dll)<br>Universitas Andalas | ASISTEN AHLI (III/B-PENATA MUDA TK.I)                                                                    | Sp-1                          | 2009-12-01                         | 33.92/4.33     | 3   | <br>Diusulkan |
| lama | <b>n: 1</b> Tampilka | an semua halaman                                                                       |                                                                                                    |                               |                                    |                |     |               |
| Reka | pitulasi             |                                                                                        |                                                                                                    |                               |                                    |                |     |               |
|      |                      | JUMLAH DATA ELIGIBLE PTU= 32<br>Data                                                   | peserta, <b>DIUSULKAN</b> = 29 orang, <b>TIDAK DIUSU</b><br>telah disetujui pada tanggal 26 Maret 2014 p | <b>JLKAN=</b> 3<br>ukul 18:03 | orang, <b>BELUM DI</b><br>8:58 WIB | PROSES= 0 oran | ıg. |               |

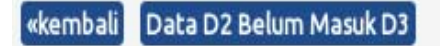

## Data D2 Tidak Masuk D3

#### DETIL DATA D2 BELUM MASUK D3 TAHUN 2014 GELOMBANG 201401 PT Pengusul (PTU): UNIVERSITAS ANDALAS

Halaman: 1 Tampilkan semua halaman

Batas verifikasi D3 telah berakhir pada 2014-03-27 23:59:59. Data D4 sebagai DYS Gel 201401 tahun 2014 siap diterbitkan.

| NO. | NIDN/NAMA DOSEN/BID ILMU                                                                          | JAFUNG/GOLRU/TMMD                                             | PEND./UMUR/MK                   | GRUP | KETERANGAN CATATAN SISTEM                                                                      |
|-----|---------------------------------------------------------------------------------------------------|---------------------------------------------------------------|---------------------------------|------|------------------------------------------------------------------------------------------------|
| 1   | 0023116509<br><b>YUFRI ALDI</b><br>Farmasi Umum dan Apoteker<br><b>Universitas Andalas</b>        | LEKTOR KEPALA<br>(IV/B-PEMBINA TK.I)<br>TMMD: 01 Maret 1980   | S-3<br>UMUR: 48.33<br>MK: 34    | 3    | Data PDPT per- 15 Maret 2014 pukul 13:55:05 WIB<br>Masa kerja dibanding umur dosen TIDAK WAJAR |
| 2   | 0005036505<br><b>RINA MARNITA AS</b><br>Sastra (dan Bahasa) Inggris<br><b>Universitas Andalas</b> | LEKTOR KEPALA<br>(IV/B-PEMBINA TK.I)<br>TMMD: 01 Oktober 1980 | S-2<br>UMUR: 49<br>MK: 33.5     | 3    | Data PDPT per- 15 Maret 2014 pukul 14:36:37 WIB<br>Masa kerja dibanding umur dosen TIDAK WAJAR |
| 3   | 0020127202<br><b>EKA PUTRA WALDI</b><br>Teknik Elektro<br><b>Universitas Andalas</b>              | ASISTEN AHLI<br>(III/A-PENATA MUDA)<br>TMMD: 01 Maret 1998    | S-2<br>UMUR: 41.25<br>MK: 16.08 | 3    | Data PDPT per- 15 Maret 2014 pukul 14:04:14 WIB<br>Tugas Belajar BPDN-BPDL belum lulus         |

0026060207

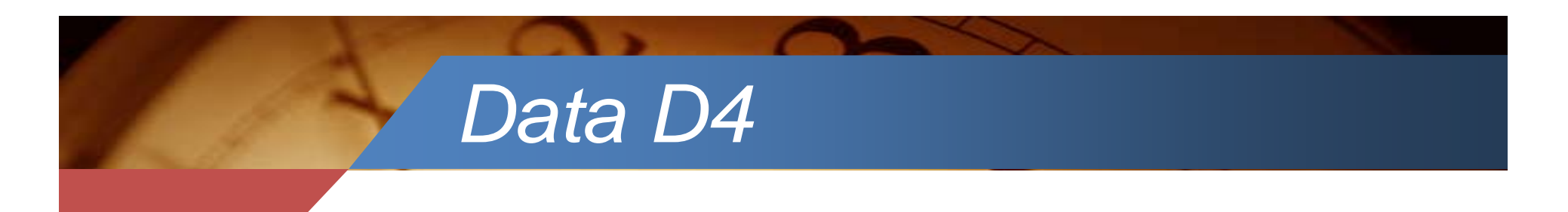

- Data D3 yang diajukan oleh PTU ditetapkan sebagai D4
- Data D4 diberikan akun untuk masuk sistem Serdos
- Akun dapat diunduh oleh PTU dari sistem Serdos yang terdiri dari akun untuk DYS, dan 10 penilai persepsional
- Akun bersifat rahasia sehinhha harus didistribusikan secara baik

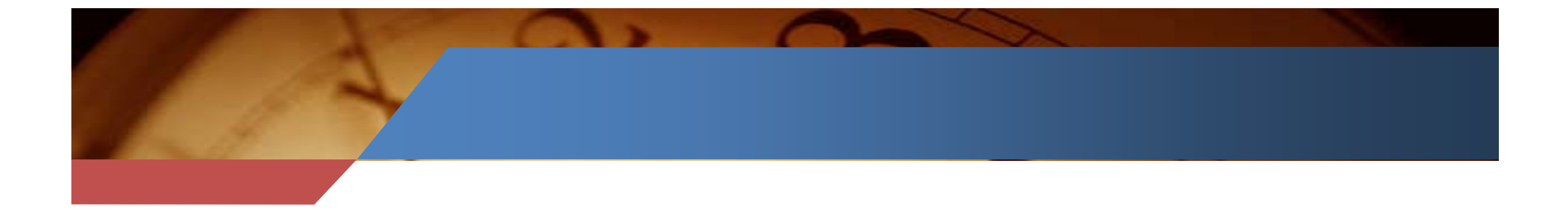

#### MANAJEMEN AKUN PESERTA SERTIFIKASI DOSEN PT PENGUSUL: UNIVERSITAS RIAU

| NO. | NO PESERTA  | NAMA/BIDANG ILMU                                     | AKUN NON MAHASISWA                                                                                                    | AKUN MAHASISWA                                                                                                    |
|-----|-------------|------------------------------------------------------|----------------------------------------------------------------------------------------------------|----------------------------------------------------------------------------------------------------|
| 1   | 0001 096909 | ZAINUR<br>Pendidikan Jasmani, Kesehatan dan Rekreasi | <ul> <li>atasan= 0001096909_a1</li> <li>peserta= 0001096909_c</li> <li>sejawat= 0001096909_s1</li> <li>sejawat= 0001096909_s1</li> <li>sejawat= 0001096909_s1</li> </ul> | <ul> <li>0001096909_m1</li> <li>0001096909_m2</li> <li>0001096909_m3</li> <li>0001096909_m4</li> <li>0001096909_m5</li> </ul> |
| 2   | 0011107304  | TUTI AR⊔TA<br>Manajemen Hutan                        | <ul> <li>atasan= 0011107304_a1</li> <li>peserta= 0011107304:1</li> <li>sejawat= 0011107304_s1</li> <li>sejawat= 0011107304_s1</li> <li>sejawat= 0011107304_s1</li> </ul> | <ul> <li>0011107304_m1</li> <li>0011107304_m2</li> <li>0011107304_m3</li> <li>0011107304_m4</li> <li>0011107304_m5</li> </ul> |
|     |             |                                                      | <ul> <li>atasan= 0016068008_a1</li> </ul>                                                                                                    | • 0016068008_m1                                                                                                    |

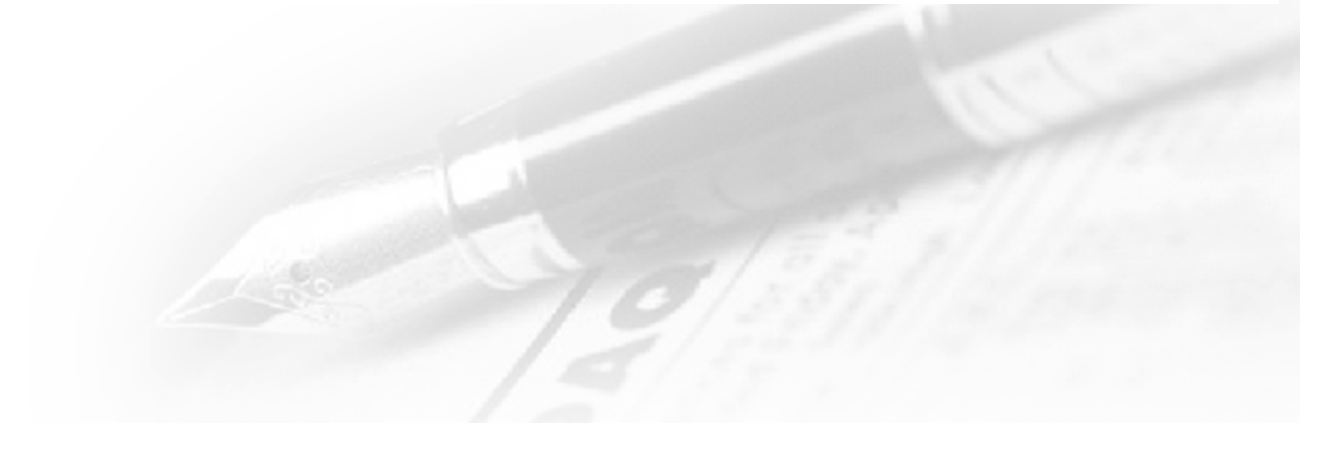

### Penyusunan Portofolio

- Portofolio: Naskah DD, penilaian persepsional, dokumen kualifikasi akademik, dokumen kepangkatan, kemampuan bhs Inggris, dan kemampuan dasar akademik
- PTU memonitor perkembangan penyusunan portofolio DYS
- Portofolio yang sudah lengkap dapat diajukan untuk penilaian

### MONITORING ISIAN DATA SERTIFIKASI DOSEN PT PENGUSUL (PTU): -TAHUN 2014

| NO KODE NAMA PERGURUAN TINGGI |        |                               | SESH |      |        |       |      |      |      |       |      |
|-------------------------------|--------|-------------------------------|------|------|--------|-------|------|------|------|-------|------|
|                               | Ы      |                               | ΣDYS | ΣAJU | %AJU   | DETIL | ΣDYS | ΣΑJU | %AJU | DETIL | ΣDYS |
| 1                             |        |                               | 1    | 0    | 0%     | DETIL | 0    | 0    | 0%   | DETIL | 0    |
| 2                             | 001001 | UNIVERSITAS GADJAH<br>MADA    | 62   | 52   | 83.87% | DETIL | 0    | 0    | 0%   | DETIL | 0    |
| 3                             | 001002 | UNIVERSITAS INDONESIA         | 111  | 67   | 60.36% | DETIL | 0    | 0    | 0%   | DETIL | 0    |
| 4                             | 001003 | UNIVERSITAS SUMATERA<br>UTARA | 52   | 35   | 67.31% | DETIL | 0    | 0    | 0%   | DETIL | 0    |
| 5                             | 001004 | UNIVERSITAS AIRLANGGA         | 21   | 21   | 100%   | DETIL | 0    | 0    | 0%   | DETIL | 0    |
| 6                             | 001005 | UNIVERSITAS<br>HASANUDDIN     | 57   | 43   | 75.44% | DETIL | 0    | 0    | 0%   | DETIL | 0    |
| 7                             | 001006 | UNIVERSITAS ANDALAS           | 29   | 25   | 86.21% | DETIL | 0    | 0    | 0%   | DETIL | 0    |
| 8                             | 001007 | UNIVERSITAS                   | 55   | 44   | 80%    | DETIL | 0    | 0    | 0%   | DETIL | 0    |

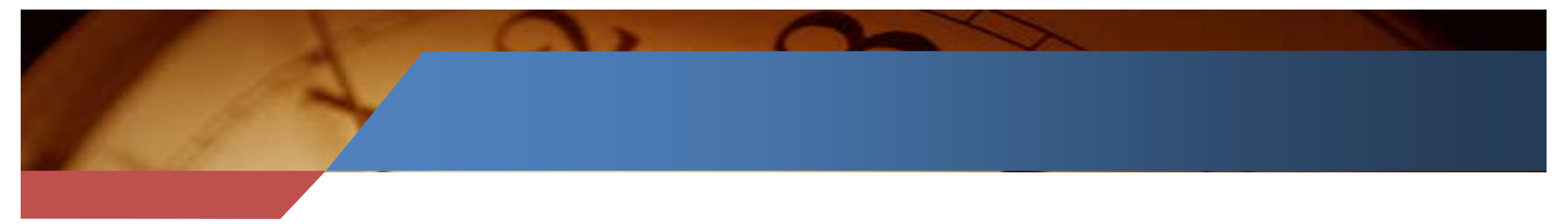

#### MONITORING ISIAN DATA SERTIFIKASI DOSEN PT PENGUSUL: UNIVERSITAS RIAU TAHUN 2014 SESI 1

BIO=Biodata Peserta, CV= *Curriculum Vittae*, PM=Persepsi Mahasiswa, PA=Persepsi Atasan, PS=Persepsi Sejawat, PD=Persepsi Diri, DD=Deskripsi Diri, LP=Lembar Pengesahan 💥=Belum Diisi/Belum Lengkap; 📤=Belum Divalidasi; 💝=Sudah Final

PERHATIAN: Ingat bahwa pengajuan portofolio yang telah lengkap oleh PTU dapat dilakukan mulai 27 Maret 2014 11:00:01 WIB dan berakhir pada 12 April 2014 23:59:59 WIB. Jika portofolio tidak diajukan pada waktu tersebut, maka portofolio tidak akan diikutkan dalam proses penilaian gelombang ini.

⚠

| NO PT PENCUSUL & PT STATUS PENGISIAN |                           |                  |          |            |          |                                                                                                    |                                       | STATUS |          |          |            |          |          |          |          |           |          |                                                            |
|--------------------------------------|---------------------------|------------------|----------|------------|----------|----------------------------------------------------------------------------------------------------|---------------------------------------|--------|----------|----------|------------|----------|----------|----------|----------|-----------|----------|------------------------------------------------------------|
|                                      | NO PESERTA/NAMA           | PENILAI          | BIO      | FOTO       | с٧       | PM1                                                                                                    | PM2                                   | PM3    | PM4      | PM5      | PS1        | PS2      | PS3      | PA       | PD       | DD        | LP       | PROSES<br>PORTOFOLIO                                       |
| 1                                    | 0001096909<br>ZAINUR      | Universitas Riau | ¥        | ¥          | ø        | ×                                                                                                    | ¥                                     | ¥      | ×        | ¥        | ø          | ¥        | ¥        | ¥        | ¥        | ¥         | ¥        | Portofolio<br>belum<br>lengkap<br>UPLOAD LBR<br>PENGESAHAN |
| 2                                    | 0011107304<br>TUTI ARLITA | Universitas Riau | ø        | <b>~</b> ~ | ~        | State<br>The second second second second second second second second second second second second second second second se | o s_2.201 g                           |        | d] 🎺 n ( | ap sheet | <b>~</b> ~ | **       | *        | \$       | ¥        | ¥         | ¥        | Sudah<br>Yudisium<br>Final<br>—proses<br>penilaian         |
| 3                                    | 0016068008                | Universitas Riau | <b>V</b> | 4          | <b>V</b> |                                                                                                    | · · · · · · · · · · · · · · · · · · · | ✓      | •        |          | <b>V</b>   | <b>V</b> | <b>V</b> | <b>V</b> | <b>V</b> | <b>\$</b> | <b>V</b> | Sudah<br>Yudisium<br>Final                                 |

# Penilaian Portofolio

- Penilaian portofolio dilakukan oleh PTPS
- PTPS menugasi dua asesor sesuai rumpun ilmu DYS yang dinilai
- PTPS melakukan "simpulan" penilaian masing-masing asesor
- PTPS menyelenggaran yudisium kelulusan

## Istilah Penting

- DYS = Dosen yang Disertifikasi (Peserta)
- PTU = Perguruan Tinggi Pengusul
- PTPS = Perguruan Tinggi Penyelenggara Sertifikasi
- PSD = Panitia Sertifikasi Dosen
- PP = Penilai Persepsional
- Asesor = Penilai Deskripsi Diri

### Yudisium Nasional

- Berdasarkan hasil penilaian dan yudisium di tingkat PTPS diselenggarakan yudisium kelulusan sertifikasi dosen di tingkat nasional antara PTPS dan Dikti
- Dikti menerbitkan nomor register serdos untuk DYS yang lulus
- PTPS mencetak sertifikat pendidik dan mengirimkan ke PTU

### Laman Serdos

PORTAL SERTIFIKASI PENDIDIK UNTUK DOSEN TAHUN 2014 Direktorat Jenderal Pendidikan Tinggi, Kemendikbud RI

#### 💮 Home • Login

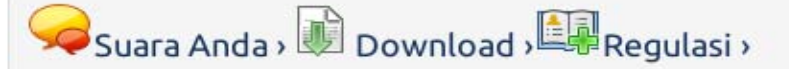

#### JADWAL TES PLTI

Diinformasikan kepada semua peserta yang akan mengikuti Tes TOEP dan TKDA untuk periode Serdos, Pengaturan penyelenggaraan tes TOEP dan TKDA diatur sebagai berikut: 1. Masa pendaftaran : 20 - 30 Maret 2014 2. Ploting Jadwal dan Sinkronisasi sistem :...lihat selanjutnya

uploader: dikti\_02 pada:19 Maret 2014 diedit: 19 Maret 2014; dibaca 9962 kali

#### DATA D3 SERDOS TAHUN 2014

Info dapat diunduh dimenu downloadlihat selanjutnya

uploader: dikti\_02 pada:13 Maret 2014 diedit: 13 Maret 2014; dibaca 10645 kali

#### RALAT TEMPAT PELATIHAN PENILAIAN ANGKA KREDIT

Ralat Tempat Pelatihan Penilaian Angka Kredit 1. Tanggal 19-20 Desember 2013 di Batam. Semula di Hotel Nagoya Batam diralat menjadi Hotel The Hills Batam 2. Tanggal 23-24 Desember 2013 di Surabaya. Semula di Hotel Garden Palace Surabaya diralat menjadi Hotel Singgasana Surabay...lihat selanjutnya

uploader: dikti\_02 pada:17 Desember 2013 diedit: 17 Desember 2013; dibaca 41780 kali

#### [INFO] PELATIHAN PENILAIAN ANGKA KREDIT DAN PENGEMBANGAN KARIR DOSEN

Kepada Pimpinan Perguruan Tinggi dan Koordinator Kopertis Kami mengundang PTN dan Kopertis untuk menghadiri acara Pelatiban Penjaian Angka Kedit dan Pengembangan Karir Docen, lebih jelasnya, silahkan unduk di menu download libat

#### Persyaratan Peserta

- memiliki kualifikasi akademik sekurangkurangnya S2/setara dari Program Studi Pasca Sarjana yang terakreditasi;
- dosen tetap di perguruan tinggi negeri atau dosen DPK di perguruan tinggi yang diselenggarakan oleh masyarakat atau dosen tetap yayasan di perguruan tinggi yang diselenggarakan oleh masyarakat yang telah mendapatkan inpassing dari pejabat berwenang yang diberi kuasa oleh Mendiknas (pasal 4 Peraturan Menteri Pendidikan Nasional Nomor 20 tahun 2008);
- telah memiliki masa kerja sekurang-kurangnya dua tahun di perguruan tinggi di mana ia bekerja sebagai dosen tetap;
- memiliki jabatan akademik sekurangkurangnya Asisten Ahli;
- melaksanakan Tridharma perguruan tinggi dengan beban kerja paling sedikit sepadan dengan 12 (dua belas) sks pada setiap semester di perguruan tinggi di mana ia bekerja sebagai dosen tetap. Tugas tambahan dosen sebagai unsur pimpinan di lingkungan perguruan tinggi diperhitungkan sks-nyaaw Shap sesuai aturan yang berlaku;
- 6. dosen yang belum memiliki kualifikasi ... Rectar

### Portofolio Online

- PSD: Penilaian internal DYS oleh PP di PTU
- **DYS:** Penyusunan portofolio
  - **CV**
  - Pemenuhan Kemampuan Bhs Inggris (KBI) dan Kemampuan Dasar Akademik (KDA)
  - Deskripsi Diri

### Portofolio Online

- DIKTI:
  - Uji Kemiripan portofolio
  - Penetapan PTPS untuk DYS dari setiap
     PTU oleh Dikti
- PTPS:
  - Penilaian eksternal DYS oleh ASR di PTPS
- DIKTI dan PTPS:
  - Pelaporan dan yudisium kelulusan DYS oleh PTPS bersama Dikti
  - Penerbitan Sertifikat Pendidik oleh PTPS

# Akun DYS

- Akun DYS dan PP dapat diperoleh melalui PTU setelah ditetapkannya D4
- Akun case sensitive, tidak bisa dishare
- Semua kegiatan akun di sistem serdos terekam dalam *log*
- Akun DYS bersifat private, TIDAK
   DIPERKENANKAN
   MEMBERITAHUKAN AKUN ke pihak
   lain dengan alasan apapun

# Langkah Penyusunan

| Langkah<br>ke-1 | Validasi Biodata Peserta Sertifikasi Dosen  |   |
|-----------------|---------------------------------------------|---|
| Langka<br>ke-2  | h Mengunggah (upload) Pas Foto              |   |
| Langkah<br>ke-3 | Isian Daftar Riwayat Hidup (CV)             |   |
| Lang<br>ke-4    | Jkah Upload Bukti Publikasi Karya Ilmiah    |   |
| Langkah<br>ke-5 | Mengisi Instrumen Persepsional Diri         |   |
| Lar<br>ke-      | ngkah Mengisi Instrumen Deskripsi Diri<br>6 | - |
| Langka<br>ke-7  | h Mengupload File Lembar Pengesahan         |   |
|                 |                                             |   |

### Validasi Biodata

- Isikan data yang sahih
  - Data Personal
  - Data Kepegawaian
  - Data Akademik

Simpan dan validasi isian biodata setelah dicek kebenarannya.

## **Upload Pasfoto**

- Ukuran proporsi foto 4x6 (minimal 400 pixel x 600 pixel atau lebih besar dan rasio lebar/tinggi harus 4/6)
- Pas Foto merupakan foto resmi dengan menggunakan pakaian resmi (pria PSL, wanita menyesuaikan). *Background* pas foto adalah polos berwarna BIRU untuk pria dan MERAH untuk wanita). Jika tidak memenuhi standar, sertifikat tidak bisa dicetak

# Contoh Pasfoto

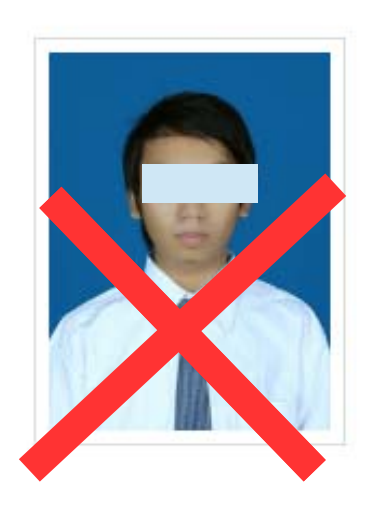

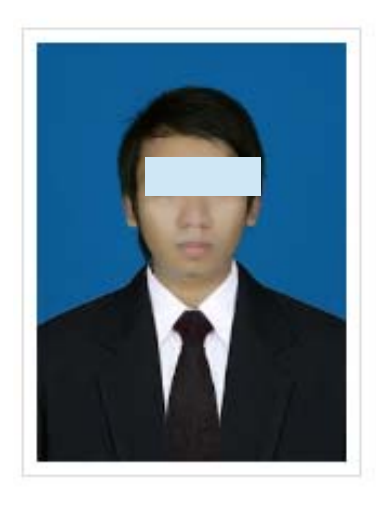

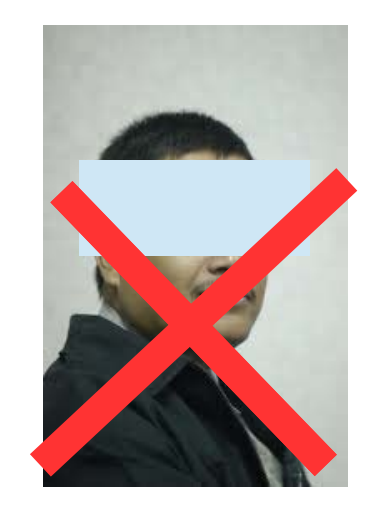

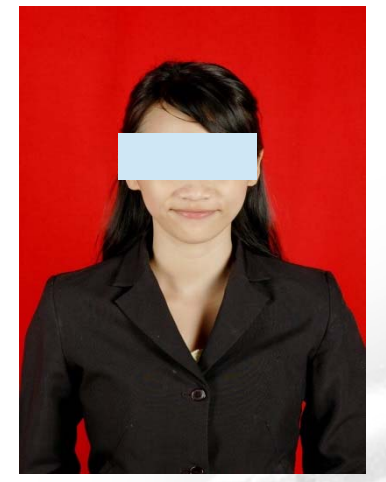

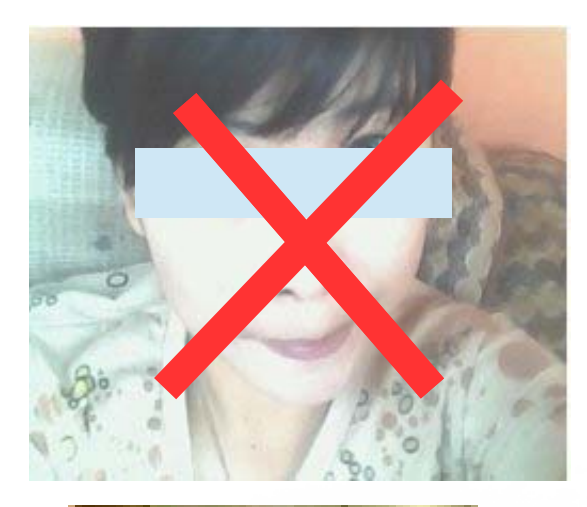

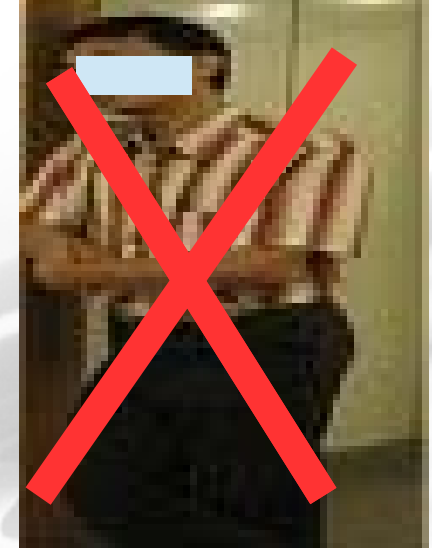

# Form Upload Pasfoto

Mengunggah (upload) Pas Foto

#### **KETENTUAN:**

- Pas foto berwarna close up, bersifat resmi (bagi laki-laki memakai Pakaian Sipil Lengkap (PSL)).
- 2. Wajah menghadap ke depan dan terlihat jelas.
- 3. Ukuran proporsi foto 4x6
  - (minimal 400 pixel x 600 pixel atau lebih besar dan rasio lebar/tinggi harus 4/6).
- Warna background/latar belakang polos, untuk laki-laki berwarna BIRU dan untuk perempuan berwarna MERAH.
- 5. Ukuran file maksimal 500 kB.

Pilih File Browse... No file selected.

kembali ke form isian sertifikasi dosen

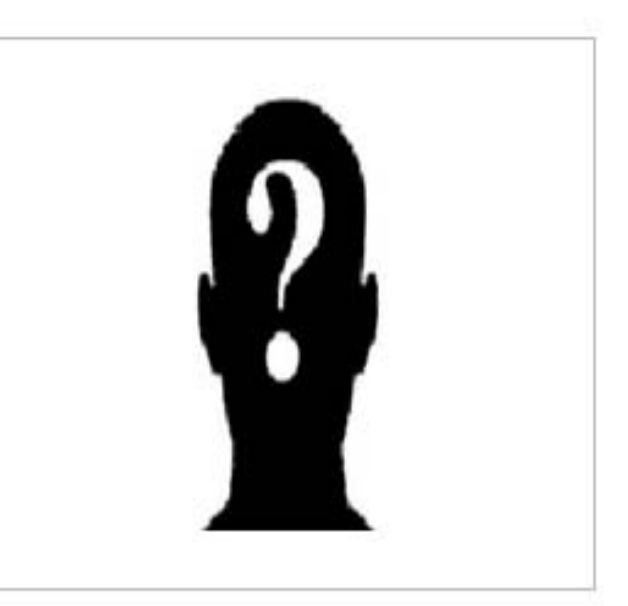

### Curriculum Vittae

- Daftar Riwayat Hidup
  - Riwayat Pendidikan
  - Riwayat Pelatihan
  - Riwayat Penelitian dan PkM
  - Riwayat Mengajar dan Bahan Ajar
  - Riwayat Pertemuan Ilmiah
  - -Riwayat Jabatan
  - Riwayat Peran Bidang Kemahasiswaan

### Curriculum Vittae

- Data Kemampuan Dasar Potensi Akademik
- dan Kemampuan Bahasa Inggris
  - TOEFL® (PBT/ITP, CBT, iBT) *(upload bukti)*
  - -IELTS® (upload bukti)
  - -ToEP

HANYA BUKTI TOEFL® DAN IELTS® YANG DIUNGGAH!

# TOEFL- IELTS

- Berlaku untuk sertifikat yang diperoleh 2 (dua) tahun setelah diterbitkan atau setelah lulus studi di luar negeri
- Bukti penyetaraan ijazah LN dari Dikti

# Perubahan Penting

Pelaksanaan tes kemampuan Bahasa Inggris (TKBI) dan tes kemampuan dasar akademik (TKDA) BUKAN menjadi bagian dari proses sertifikasi dosen. Namun, hasil TKBI dan TKDA merupakan bagian dari pemenuhan portofolio sertifikasi dosen untuk masing-masing DYS. PERHATIAN: Saudara wajib menyertakan bukti publikasi ilmiah/karya seni yang Saudara hasilkan sebagai bagian yang tidak terpisahkan dari Deskripsi Diri Saudara. Penyertaan bukti dilakukan dengan cara mengunggah file bukti tersebut atau menautkan URL dari *repository*-nya melalui menu "Upload Bukti Publikasi Karya Ilmiah" pada Langkah ke-4 penyusunan berkas portofolio Saudara.

| RIWAYAT PENDIDIKAN PELATIHAN PROFES                                                                                                    | SIONAL PENGALAM                                                                                                    | AN MENGAJAR PRODU                           | JK BAHAN AJAR RIW                   | AYAT PENELITIAN               | PERTEMUAN ILMIAH                   |  |  |  |
|----------------------------------------------------------------------------------------------------|----------------------------------------------------------------------------------------------------|---------------------------------------------|-------------------------------------|-------------------------------|------------------------------------|--|--|--|
| PENGHARGAAN RIWAYAT PENGABDIAN                                                                                                    | RIWAYAT JABATAN                                                                                                    | PERAN BID. MAWA                             | PUBLIKASI KARYA ILMIA               | h/karya seni <sup>bar</sup> u | UPLOAD BUKTI TES TOEFL/IELTS BARU! |  |  |  |
| RIWAYAT TES KEMAMPUAN BAHASA INGGRIS                                                                                                    |                                                                                                    |                                             |                                     |                               |                                    |  |  |  |
| NO                                                                                                    | NO JENIS TES TANGGAL & SKOR DIPEROLEH BUKTI PENDUKUNG VALIDASI AKSI                                                                     |                                             |                                     |                               |                                    |  |  |  |
|                                                                                                    | Belum Ada Data                                                                                                    |                                             |                                     |                               |                                    |  |  |  |
| Tambah Data Riwayat Tes Kemampuan Bahas                                                                                                    | sa Inggris (TOEFL/IELTS                                                                                                    | 5)                                          |                                     |                               |                                    |  |  |  |
| <ul> <li>a. Sertifikat yang diakui hanyalah untuk tes TOEFL yang dikeluarkan oleh ETS atau sertifikat untuk tes IELTS.</li> <li>b. Sertifikat yang diakui maksimum 2 tahun sejak tanggal dikeluarkan, kecuali sertifikat tersebut dipakai untuk studi di luar negeri, maka sertifikat dapat dipakai maksimum 2 tahun sejak<br/>studinya yang dibuktikan dengan penyetaraan ijazah LN dari Ditjen Dikti.</li> </ul> |                                                                                                    |                                             |                                     |                               |                                    |  |  |  |
| Tanggal S                                                                                                    | ertifikat Diperoleh                                                                                                    | TGL 💽 - 1 💽 - 1945                          | •                                   |                               |                                    |  |  |  |
|                                                                                                    | Kategori Tes                                                                                                    | Pilih 🔽                                     |                                     |                               |                                    |  |  |  |
|                                                                                                    | Skor Diperoleh                                                                                                    |                                             |                                     |                               |                                    |  |  |  |
| Un                                                                                                    | ggah File Sertifikat                                                                                                    | Browse No file se<br>untuk memudahkan aseso | lected.<br>or membuka, mohon file o | dikonversi ke PDF/.           | UPG.                               |  |  |  |
| Unggah File Bukti                                                                                                    | Unggah File Bukti Penyetaraan Ijazah<br>hanya untuk mereka yang sertifikat TOEFL/IELTS-nya sudah expired (>2 tahun) karena studi di LN. |                                             |                                     |                               |                                    |  |  |  |
|                                                                                                    |                                                                                                    | SIMPAN DATA                                 |                                     |                               |                                    |  |  |  |

# Karya Ilmiah

- Publikasi Karya Ilmiah
  - Jurnal Ilmiah
  - -Artikel Seminar
  - Poster
- Karya Seni Monumental

# Upload Bukti Karya Ilmiah

- Jurnal Ilmiah
  - File cover jurnal/dewan redaksi/editor
  - Naskah Artikel dan URL artikel
- Seminar (Presentasi)
  - File sertifikat
  - Naskah artikel
- Seminar (Poster)
  - File Sertifikat
  - -Foto Poster

# Upload Bukti Karya Ilmiah

- Pertunjukkan Musik/Tari/Drama/Pakeliran dan sejenisnya
  - Audio (mp3) atau Video (media pandang dengar) atau URL *(uniform resource locator)* di Youtube
- Seni Lukis/ Patung/Kriya/Desain Grafis dan sejenisnya
  - Bukti Pengakuan
  - Foto sesuai aslinya

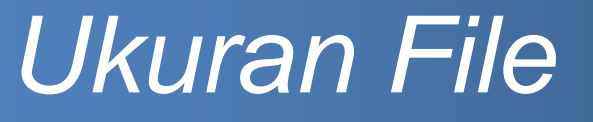

Jika mengunggah file ke sistem, maka total ukuran file dibatasi s.d. 8MB. Format file artikel adalah dalam bentuk PDF file dan file penunjang bisa dalam bentuk image JPG atau PDF.

# Penilaian Butir 6

| Publikasi Karya Ilmiah                | Kategori | Bukti Fisik yang Diunggah     |
|---------------------------------------|----------|-------------------------------|
| a. Jurnal ilmiah                      |          | 1. Cover/Dewan Redaksi/Editor |
| 1. Internasional                      | А        | 2. Naskah Lengkap/Artikel     |
| 2. Nasional terakreditasi             | В        |                               |
| <ol><li>Tidak terakreditasi</li></ol> | D        |                               |
| 4. Lokal                              | F        |                               |
| b. Seminar                            |          |                               |
| 1. Disajikan                          |          | 1. Sertifikat                 |
| a. Internasional                      | С        | 2. Naskah Lengkap/Artikel     |
| b. Nasional                           | D        |                               |
| <ol><li>Poster tingkat</li></ol>      |          | 1. Sertifikat                 |
| a. Internasional                      | D        | 2. Foto Poster                |
| b. Nasional                           | E        |                               |

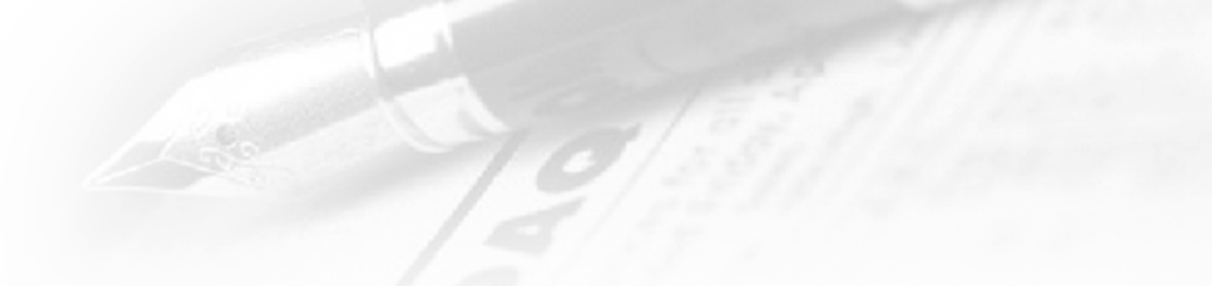

| Skor | Deskripsi                                                                                                    |
|------|----------------------------------------------------------------------------------------------------|
| 7    | Sekurang-kurangnya mempunyai satu (1) kategori A atau<br>sekurang-kurangnya mempunyai satu (1) kategori B ditambah<br>satu (1) kategori C |
| 6    | Sekurang-kurangnya mempunyai satu (1) kategori B atau<br>sekurang-kurangnya mempunyai satu (1) kategori C ditambah<br>satu (1) kategori D |
| 5    | Sekurang-kurangnya mempunyai satu (1) kategori C atau<br>sekurang-kurangnya mempunyai satu (1) kategori D ditambah<br>satu (1) kategori E |
| 4    | Sekurang-kurangnya mempunyai satu (1) kategori D atau<br>sekurang-kurangnya mempunyai satu (1) kategori E ditambah<br>satu (1) kategori F |
| 3    | Sekurang-kurangnya mempunyai satu (1) kategori E atau<br>sekurang-kurangnya mempunyai dua (2) kategori F                                  |
| 2    | Sekurang-kurangnya mempunyai satu (1) kategori F                                                                                          |
| K    | Sama sekali tidak mempunyai publikasi karya ilmiah, tidak<br>lulus                                                                        |

# Karya Seni

| Rancangan dan Karya Seni Monumental/Seni            | Kategori | Bukti Fisik yang Diunggah                 |
|-----------------------------------------------------|----------|-------------------------------------------|
| Pertunjukkan/Karya Sastra dengan pengakuan          |          |                                           |
| 1. Tingkat Internasional                            | А        | 1. Pertunjukkan Tari/Drama/Pakeliran dan  |
| 2. Tingkat Nasional                                 | В        | sejenisnya: Video (media pandang          |
| <ol><li>Tingkat Regional/Propinsi</li></ol>         | С        | dengar)                                   |
| <ol><li>Tingkat Lokal/Kota</li></ol>                | D        | 2. Seni Lukis/ Patung/Kriya/Desain Grafis |
| <ol><li>Tingkat Kelompok/Perguruan Tinggi</li></ol> | E        | dan sejenisnya: Foto sesuai aslinya       |

| 1    |                                                                                                    |
|------|----------------------------------------------------------------------------------------------------|
|      |                                                                                                    |
| Skor | Deskripsi                                                                                                    |
| 7    | Sekurang-kurangnya mempunyai dua (2) kategori A atau<br>sekurang-kurangnya mempunyai dua (2) kategori B<br>ditambah satu (1) kategori C                                     |
| 6    | Sekurang-kurangnya mempunyai (1) kategori B atau<br>sekurang-kurangnya mempunyai satu (1) kategori C, atau<br>sekurang-kurangnya satu (1) A ditambah satu (1)<br>kategori D |
| 5    | Sekurang-kurangnya mempunyai satu (1) kategori B atau<br>sekurang-kurangnya mempunyai satu (1) kategori C<br>ditambah satu (1) kategori D,                                  |
| 4    | Sekurang-kurangnya mempunyai satu (1) kategori D atau<br>sekurang-kurangnya mempunyai dua (2) kategori E                                                                    |
| 3    | Sekurang-kurangnya mempunyai satu (1) kategori C atau<br>sekurang-kurangnya mempunyai dua (2) kategori D                                                                    |
| K    | Tidak mempunyai karya seni/sastra sama sekali dan                                                                                                    |

# Upload Bukti TKBI

### Langkah Isian Daftar Riwayat Hidup (CV) BARU!

Isikan CV lengkap sesuai dengan form yang disediakan sebagai bahan penyusunan portofolio deskripsi diri.

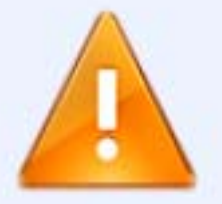

ke-3

**BELUM DIISI** 

PERHATIAN: Jika Saudara telah memiliki hasil tes kemampuan Bahasa Ingris TOEFL/IELTS, dan tidak mengikuti TOEP, maka Saudara dapat mengunggah buktinya di sini. Sertifikat/Bukti tersebut akan divalidasi oleh pakar sebelum diproses lebih lanjut untuk penilaian sertifikasi dosen.

### Upload Bukti Karya

Tambah Data Karya Ilmiah/Karya Seni

- a. Hanya publikasi karya ilmiah berupa jurnal, prosiding seminar, dan karya seni saja yang akan tampil di berkas deskripsi diri. riwayat karya ilmiah yang lain akan menjadi bagian CV.
- b. Tidak semua data karya ilmiah yang dicantumkan yang disertai dengan bukti pendukung. Pilihkan maksimum 3 (tiga) buah publikasi karya ilmiah/seni terbaik yang disertai dengan bukti pendukungnya. Bukti untuk Jurnal yang wajib disertakan adalah: (1) Cover/Dewan Redaksi/Editor; (2) Naskah Lengkap/Artikel jurnal tersebut, untuk Prosiding Seminar: (1) Sertifikat; (2) Naskah Lengkap/Artikel, untuk Poster: (1) Sertifikat; (2) Foto Poster.
- c. Bukti yang wajib disertakan untuk Rancangan dan Karya Seni Monumental/Seni Pertunjukkan/Karya Sastra dengan pengakuan adalah: untuk Pertunjukkan Tari/ Drama/Pakeliran dan sejenisnya:
   (1) URL (alamat akses) Audio/Video (media pandang dengar) yang diunggah ke situs berbagi video www.youtube.com (2) Sertifikat/Bukti Pengakuan. Bukti untuk Seni Lukis/Patung/Kriya/Desain Grafis dan sejenisnya:
   (1) Foto sesuai aslinya (2) Sertifikat/Bukti Pengakuan.

| Tahun                                     | NA -                                                                                                    |
|-------------------------------------------|----------------------------------------------------------------------------------------------------|
| Kategori/Jenis Karya                      | Pilih                                                                                                    |
| Judul Karya                               |                                                                                                    |
| Nama Jurnal/Vol/No/Penerbit/Penyelenggara | THE ALL NEW SHAREHOLD                                                                                                    |
| Unggah File Foto Karya/Naskah Artikel     | Browse No file selected.<br>untuk memudahkan asesor membuka, mohon file dikonversi ke PDF/JPG.<br>Ukuran file yang akan diunggah MAKSIMUM 8MB (8388608 bytes). |
| Unggah File Cover/Sertifikat              | Browse No file selected.<br>untuk memudahkan asesor membuka, mohon file dikonversi ke PDF/JPG.                                                                 |
| File Lainnya                              | Browse No file selected.<br>hanya jika diperlukan.                                                                                                    |
| URL (Link Akses) Bukti Karya/Seni         | Jika ada URL, pastikan Link yang Saudara berikan masih aktif dan DAPAT diakses oleh Asesor Penilai Deskripsi Diri<br>Saudara.                                  |
|                                           | SIMPAN DATA                                                                                                    |

# Penilaian Persepsional Diri

- Baca terlebih dahulu pernyataan dalam instrumen persepsional
- Penilaian dengan semantic differential (7 interval) pasangan rendah – tinggi
- Klik tombol VALIDASI penilaian setelah dicermati dengan teliti kebenarannya

### Form Penilaian Persepsional

Berilah penilaian secara jujur, objektif, dan penuh tanggung jawab terhadap aktivitas yang Saudara lakukan sebagai dosen. Informasi yang Saudara berikan hanya akan dipergunakan dalam proses Sertifikasi Dosen. Penilaian dilakukan terhadap aspek-aspek dalam tabel berikut dengan cara memilih angka (1-7) pada kolom skor, dengan skor 1 paling rendah dan skor 7 paling tinggi.

A KOMPETENSI PEDAGOGIK

| NO. | ASPEK YANG DINILAI                                          | SKOR            |
|-----|-------------------------------------------------------------|-----------------|
| 1   | Kesungguhan dalam mempersiapkan perkuliahan                 | 1 0 0 0 0 0 7   |
| 2   | Keteraturan dan ketertiban penyelenggaraan perkuliahan      | 1 0 0 0 0 0 7   |
| 3   | Kemampuan mengelola kelas                                   | 1 0 0 0 0 0 7   |
| 4   | Kedisiplinan dan kepatuhan terhadap aturan akademik         | 1 0 0 0 0 0 0 7 |
| 5   | Penguasaan media dan teknologi pembelajaran                 | 1 🔵 🔵 💿 💿 🔵 7   |
| 6   | Kemampuan melaksanakan penilaian prestasi belajar mahasiswa | 1 0 0 0 0 0 0 7 |
| 7   | Objektivitas dalam penilaian terhadap mahasiswa             | 1 0 0 0 0 0 7   |
| 8   | Kemampuan membimbing mahasiswa                              | 1 0 0 0 0 0 7   |
| 9   | Persepsi positif terhadap kemampuan mahasiswa               | 1 0 0 0 0 0 7   |
|     | Σ Skor Komponen Kompetensi A = 45                           | Rerata Skor = 5 |

# Isian Deskripsi Diri

#### ISIAN DESKRIPSI DIRI PORTOFOLIO DOSEN TAHUN 2013

N A M A : GUMILAR MULYA

NO. PESERTA : 0001016702

NIP: 196701011992031005

RUMPUN ILMU : 761 - PENDIDIKAN JASMANI, KESEHATAN DAN REKREASI

HOME VALIDASI ISIAN DESKRIPSI DIRI

DOWNLOAD FILE DESKRIPSI DIRI (PDF)

1. UNSUR A: PENGEMBANGAN KUALITAS PEMBELAJARAN

2. UNSUR B: PENGEMBANGAN KEILMUAN/KEAHLIAN

3. UNSUR C: PENGABDIAN KEPADA MASYARAKAT

4. UNSUR D: MANAJEMEN/PENGELOLAAN INSTITUSI

5. UNSUR E: PENINGKATAN KUALITAS KEGIATAN KEMAHASISWAAN

# Isian Deskripsi Diri

- Isikan setiap butir deskripsi diri untuk masing-masing unsur
- Klik tombol VALIDASI ISIAN DESKRIPSI DIRI hanya setelah semua isian butir deskripsi diri telah diisi dan diperiksa kebenarannya. Tidak ada mekanisme membatalkan validasi

# Upload Narasi DD

- 3. UNSUR C: PENGABDIAN KEPADA MASYARAKAT
- 4. UNSUR D: MANAJEMEN/PENGELOLAAN INSTITUSI
- 5. UNSUR E: PENINGKATAN KUALITAS KEGIATAN KEMAHASISWAAN

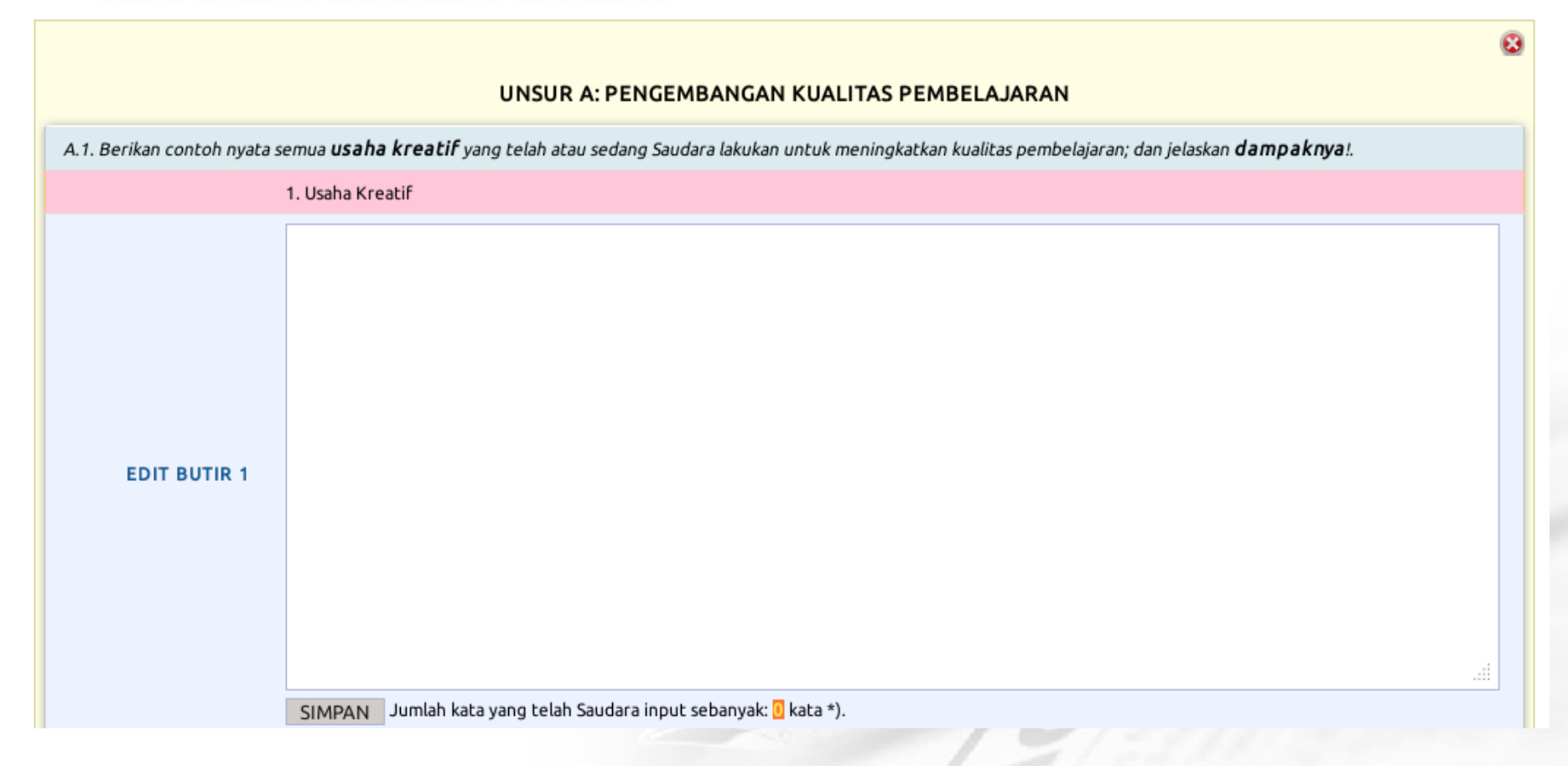

# Isian Deskripsi Diri

- Sistem akan memberikan informasi jumlah kata pada uraian narasi deskripsi diri untuk setiap butir penilaian.
- Sistem akan memberikan konfirmasi saat penyimpanan narasi butir penilaian DD jika jumlah kata yang disimpan dalam setiap butir <150 kata.</li>

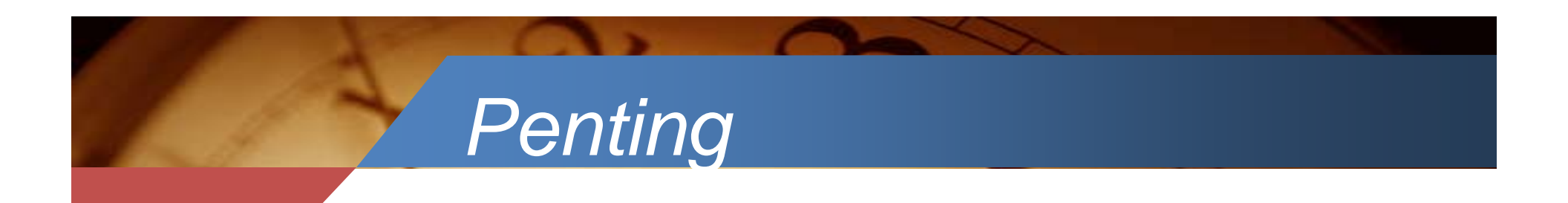

- Nilai maksimum setiap butir DD maksimum 3 (dari 7) jika jumlah kata <150 kata.</li>
- Sistem akan melakukan pengecekan kemiripan narasi deskripsi diri untuk seluruh DYS se-Indonesia

# Asesor: Keterangan Butir

| Jumlah kata pada butir ini adalah 585 kata                                                                                     |                                                                                                    |                                                                           |  |  |  |
|----------------------------------------------------------------------------------------------------|----------------------------------------------------------------------------------------------------|---------------------------------------------------------------------------|--|--|--|
| Berikan skor untuk butir 6 ini (Bobot = 18):                                                                                   |                                                                                                    |                                                                           |  |  |  |
| rendah :                                                                                                    | $\bigcirc \bigcirc \bigcirc \bigcirc \bigcirc \bigcirc \bigcirc \bigcirc \bigcirc \bigcirc \bigcirc \bigcirc \bigcirc \bigcirc \bigcirc \bigcirc \bigcirc \bigcirc \bigcirc $ | : tinggi                                                                  |  |  |  |
| Hanya satu karya ilmiah yang dipublikasikan pada<br>jurnal lokal tidak terakreditasi dalam lingkup<br>Perguruan Tinggi sendiri |                                                                                                    | Karya ilmiah yang dipublikasikan pada jurnal<br>internasional bereputasi. |  |  |  |
| SIMPAN                                                                                                    |                                                                                                    |                                                                           |  |  |  |
|                                                                                                    |                                                                                                    |                                                                           |  |  |  |
| Bobot Butir = 4<br>7. Makna dan Kegunaan (nilai = )                                                                            |                                                                                                    |                                                                           |  |  |  |
|                                                                                                    |                                                                                                    |                                                                           |  |  |  |

# List Publikasi Karya Ilmiah

#### B. Pengembangan Keilmuan/Keahlian

B.1. Sebutkan **publikasi karya-karya ilmiah/Produk Karya Seni** yang telah Saudara hasilkan dan tunjukkan buktinya dengan cara mengunggahnya. Bagaimana **makna dan kegunaannya** dalam pengembangan keilmuan/keahlian. Jelaskan bila karya tersebut memiliki **nilai inovatif**.

tutup

Bobot Butir = 18 6. Publikasi Karya Ilmiah

### **RIWAYAT KARYA ILMIAH/SENI**

| NO | KARYA ILMIAH/SENI                                                                                                    | KETERANGAN                                                 |
|----|----------------------------------------------------------------------------------------------------|------------------------------------------------------------|
| 1  | <b>Tahun</b> : 2013<br><b>Jenis</b> : Prosiding Seminar Internasional<br><b>Judul</b> : Study of Erosion on Different Types of Land Use in The Region Upstream Wtaershed Area (Sub-DAS) Komering<br>South of Sumatera<br><b>Ket</b> : CRISU-CUPT, ISBN: 978-979-98938-5-7 | Berkas: Lihat Berkas<br>File Pendukung #1: Lihat<br>berkas |

### Upload Lembar Pengesahan

- Lembar pengesahan baru dapat diupload jika isian deskripsi diri telah divalidasi
- Cetak lembar pengesahan, baca, tandatangani, dan mintakan tanda-tangan ke atasan langsung dan pimpinan perguruan tinggi jika menyetujui pernyataan yang tertulis

### Upload Lembar Pengesahan

- Pindai (scan) lembar pengesahan yang telah ditandatangani dalam format jpeg atau pdf file
- Upload file lembar pengesahan
- Hanya DYS dengan portofolio lengkap yang akan dinilai oleh PTPS

### Hasil Pengecekan Kemiripan

#### **KEMIRIPAN NARASI DD DENGAN DYS LAIN**

- 1. Kemiripan 72% pada aspek 6 dengan DYS nomor peserta: 0011045302 (2013). --LIHAT--
- 2. Kemiripan 97% pada aspek 15 dengan DYS nomor peserta: 0011045302 (2013). --LIHAT--
- 3. Kemiripan 73% pada aspek 16 dengan DYS nomor peserta: 0011045302 (2013). --LIHAT--
- 4. Kemiripan 97% pada aspek 17 dengan DYS nomor peserta: 0011045302 (2013). --LIHAT--
- 5. Kemiripan 83% pada aspek 18 dengan DYS nomor peserta: 0011045302 (2013). --LIHAT--
- 6. Kemiripan 85% pada aspek 19 dengan DYS nomor peserta: 0011045302 (2013). --LIHAT--
- 7. Kemiripan 100% pada aspek 20 dengan DYS nomor peserta: 0011045302 (2013). --LIHAT--
- 8. Kemiripan 87% pada aspek 21 dengan DYS nomor peserta: 0011045302 (2013). --LIHAT--
- 9. Kemiripan 82% pada aspek 22 dengan DYS nomor peserta: 0011045302 (2013). --LIHAT--
- 10. Kemiripan 95% pada aspek 23 dengan DYS nomor peserta: 0011045302 (2013). --LIHAT--
- 11. Kemiripan 91% pada aspek 24 dengan DYS nomor peserta: 0011045302 (2013). --LIHAT--

Asesor BERHAK untuk memberikan nilai K (vonis tidak lulus) jika menemukan kemiripan isian DD atau isian DD yang kosong dari DYS yang dinilai. --- DYS ini telah divonis K oleh asesor

## Contoh Detil Perbandingan

#### NARASI ISIAN DEKRIPSI DIRI DYS ASPEK KE-17 KEMIRIPAN 97%

#### DYS DIVERIFIKASI

#### DYS PEMBANDING

Umumnya institusi akan mendukung segala bentuk usulan /pemikiran yangbernuansa positif. Namun demikian tidaklah semua usulan dapat dikabulkan semudah membalikkan telapak tangan. Banyak factor-faktor lain yang perlu dipertimbangkan antara lain ketersediaan SDM, ketersediaan dana serta sarana dan prasarana pendukung. Beberapa usulan yang saya lakukan memang belum sepenuhnya dapat dipenuhi oleh institusi, namun demikian saya melihat ada perubahan dari tahun ketahun menuju perubahan yang lebih baik. Dengan perubahan pimpinan, saya rasakan adanya perubahan yang cukup memadai baik dari proses belajar mengajar dan lainnya. Institusi lebih transparan dan akuntabel dalam menjalankan proses pendidikan tinggi. Pemenuhan sarana dan prasarana diperoleh melalui beberapa dana hibah kompetisi seperti PHK dan dana APBN yang lebih mementingkan sarana dan prasarana pendukung proses PBM. Selain itu institusi juga memfasilitasi untuk kegiatan ilmiah dosen seperti mengikuti seminar nasional dan internasional sebagai pembicara, pelatihan-pelatihan non gelar, membantu biaya publikasi ilmiah dan kegiatan dosen lainnya. Selain itu institusi juga membantu beberapa kegiatan kemahasiswaan sebagai pendukung peningkatan mutu akademik mahasiswa.

Pada umumnya institusi akan mendukung segala bentuk usulan /pemikiran yang positif. Namun demikian tidak semua usulan dapat dikabulkan semudah membalikkan telapak tangan. Banyak factor-faktor lain yang perlu dipertimbangkan antara lain ketersediaan SDM, ketersediaan dana serta sarana dan prasarana pendukung. Beberapa usulan yang saya lakukan memang belum sepenuhnya dapat dipenuhi oleh institusi, namun demikian saya melihat ada perubahan dari tahun ketahun menuju perubahan yang lebih baik. Setiap regenerasi kepemimpinan, saya rasakan adanya perubahan yang cukup memadai baik dari proses belajar mengajar dan maupun dari penanganan administrasi. Institusi lebih transparan dan akuntabel dalam menjalankan proses pendidikan tinggi. Pemenuhan sarana dan prasarana diperoleh melalui beberapa dana hibah kompetisi seperti PHK dan dana APBN yang lebih mementingkan sarana dan prasarana pendukung proses PBM. Selain itu institusi juga memfasilitasi untuk kegiatan ilmiah dosen seperti mengikuti seminar nasional dan internasional sebagai pembicara, pelatihan-pelatihan non gelar, serta membantu biaya publikasi ilmiah dan kegiatan dosen lainnya. Selain itu institusi juga membantu beberapa kegiatan kemahasiswaan sebagai pendukung peningkatan mutu akademik mahasiswa.

#### HASIL PERBANDINGAN

pada umumnya institusi akan mendukung segala bentuk usulan /pemikiran yangbernuansa yang positif. namun demikian tidaklah tidak semua usulan dapat dikabulkan semudah membalikkan telapak tangan. banyak factor-faktor lain yang perlu dipertimbangkan antara lain ketersediaan sdm, ketersediaan dana serta sarana dan prasarana pendukung. beberapa usulan yang saya lakukan memang belum sepenuhnya dapat dipenuhi oleh institusi, namun demikian saya melihat ada perubahan dari tahun ketahun menuju perubahan yang lebih baik. setiap dengan perubahan pimpinan, regenerasi kepemimpinan, saya rasakan adanya perubahan yang cukup memadai baik dari proses belajar mengajar dan lainnya. maupun dari penanganan administrasi, institusi lebih transparan dan akuntabel dalam menjalankan proses pendidikan tinggi. pemenuhan sarana dan prasarana diperoleh melalui beberapa dana hibah kompetisi seperti phk dan dana apbn yang lebih mementingkan sarana dan prasarana pendukung proses pbm. selain itu institusi juga memfasilitasi untuk kegiatan ilmiah dosen seperti mengikuti seminar nasional dan internasional sebagai pembicara, pelatihan-pelatihan non gelar, serta membantu biaya publikasi ilmiah dos kegiatan dosen lainnya. selain itu institusi juga membantu beberapa kegiatan kemahasiswaan sebagai pendukung peningkatan mutu akademik mahasiswa.

### Catatan Penting

- Asesor diberi kewenangan vonis K (vonis mati) saat terjadi kemiripan, isian kosong, atau tidak ada karya ilmiah/seni
- Hati-hati sebelum melakukan VALIDASI BIODATA dan DESKRIPSI DIRI, karena setelah divalidasi tidak bisa diubah lagi isiannya. Setelah semua berkas portofolio tervalidasi, maka baru bisa diajukan oleh PTU untuk proses penilaian.

## Perhatian!

**Penilaian Persepsional dinyatakan** LULUS jika rerata skor masing-masing komponen >4,00 dan rerata skor total instrumen >4,50. Nilai akhir DD (NA<sub>DD</sub>) lulus jika NA<sub>DD</sub> >4,00. Nilai Gabungan (NGB) lulus jika NGB >4,00.

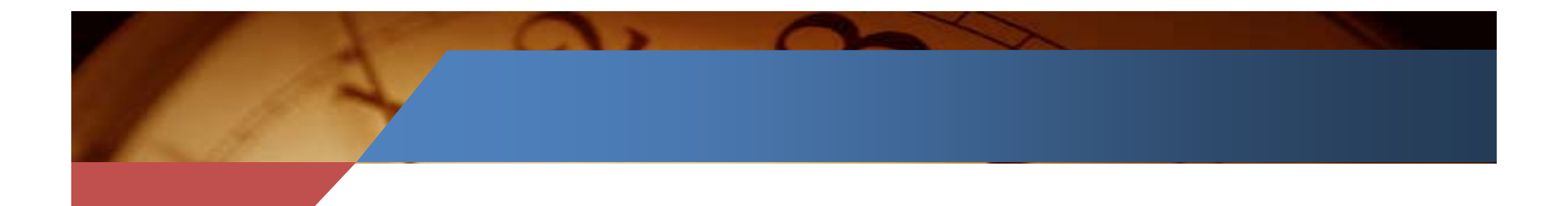

# Dokumen Lengkap Serdos 2014 http://serdos.dikti.go.id